# **Cahier des charges**

### Configurer la haute disponibilité d'un serveur web avec heartbeat

## Existant :

Serveur 1: Serveur web entièrement configuré, avec apache2, site web par défaut opérationnel : <u>www.webhost.sio</u>

Serveur 2: Serveur dns autonome avec zone webhost.sio configurée (hôtes www, et dns)

Client :système windows XP, navigateur au choix

## Définition des besoins

On souhaite que le service web continue à être opérationnel si le premier serveur tombe en panne. On va pour cela configurer un deuxième serveur web à l'identique et utiliser le service heartbeat qui permettra au deuxième serveur de prendre le relai en cas de panne du premier.

Heartbeat utilise une adresse ip virtuelle pour le service qui sera créée automatiquement sur le serveur actif.

# Objectif à atteindre

Les deux serveurs web se nommeront www1.webhost.sio et www2.webhost.sio. Le site web sera accessible par le nom <u>www.webhost.sio</u> (qui pointe sur l'IP virtuelle). Si le serveur principal www1.webhost.sio tombe en panne, le deuxième serveur prendra le relai de manière totalement transparente.

D<u>ocuments à produire</u> et à mettre en ligne sur le serveur.

- 1. Plan d'adressage IP de la maquette de test
- 2. Mode opératoire pour l'installation et la configuration
- 3. Documentation des tests

## Etapes :

#### Modification du hostname du serveur primaire :

Fichier /etc/hostname : www1, redémarrer

#### Installation du serveur secondaire

Installation du système ubuntu-server installation de apache2 modification du hostname : www2

#### configuration de la résolution de nom :

Modifier la configuration de la zone webhost.sio (ajout ou modif des hôtes www1, www2, www) Tester la résolution des trois noms.

#### installation de heartbeat sur les deux serveurs

```
apt-get update
apt-get install heartbeat
```

### Configuration de heartbeat

La configuration doit être faite sur le premier et recopiée sur le deuxième Les fichiers de configuration sont dans /etc/ha.d 3 fichiers doivent être configurés : authkeys, ha.cf et haressources documentation : <u>http://www-igm.univ-</u> <u>mlv.fr/~dr/XPOSE2006/JEREMIE LEGRAND HAUTE DOSPO/pratique2.htm</u> Un exemple de ces trois fichiers est fourni avec la documentation de heartbeat dans /usr/share/doc/heartbeat

(les fichiers ayant une extension gz doivent être dézippés avec gunzip)

Fichier authkeys : (configuration de la communication chiffrée des deux serveurs) auth 2

2 shal test-ha

Il faut ensuite changer les permission de ce fichier : chmod 600 authkeys

#### Fichier ha.cf

logfile /var/log/ha-log logfacility local0 keepalive 2 deadtime 15 warntime 10 initdead 120 udpport 694 bcast eth0 auto\_failback on node www1 node www2

#### **Fichier haressources**

www1 <adresse IP virtuelle du service> apache2

Copie de la configuration de heartbeat sur le deuxième serveur scp -r /etc/ha.d www2.webhost.sio:/etc/

#### Création et échange des paires de clés sur les deux serveurs

génération de la clé sur le premier serveur ssh-keygen -t dsa

copie de la clé sur l'autre serveur dans le fichier authorized\_keys: scp /root/.ssh/id dsa.pub www2.webhost.sio:/root/.ssh/authorized keys

test de la connexion ssh par clé : ssh wwl.webhost.sio Si tout va bien aucun mot de passe n'est demandé

#### redémarrage de heartbeat sur les deux serveurs :

/etc/init.d/heartbeat restart
vérification des logs : cat /var/log/ha-log

#### Tests à partir du client XP